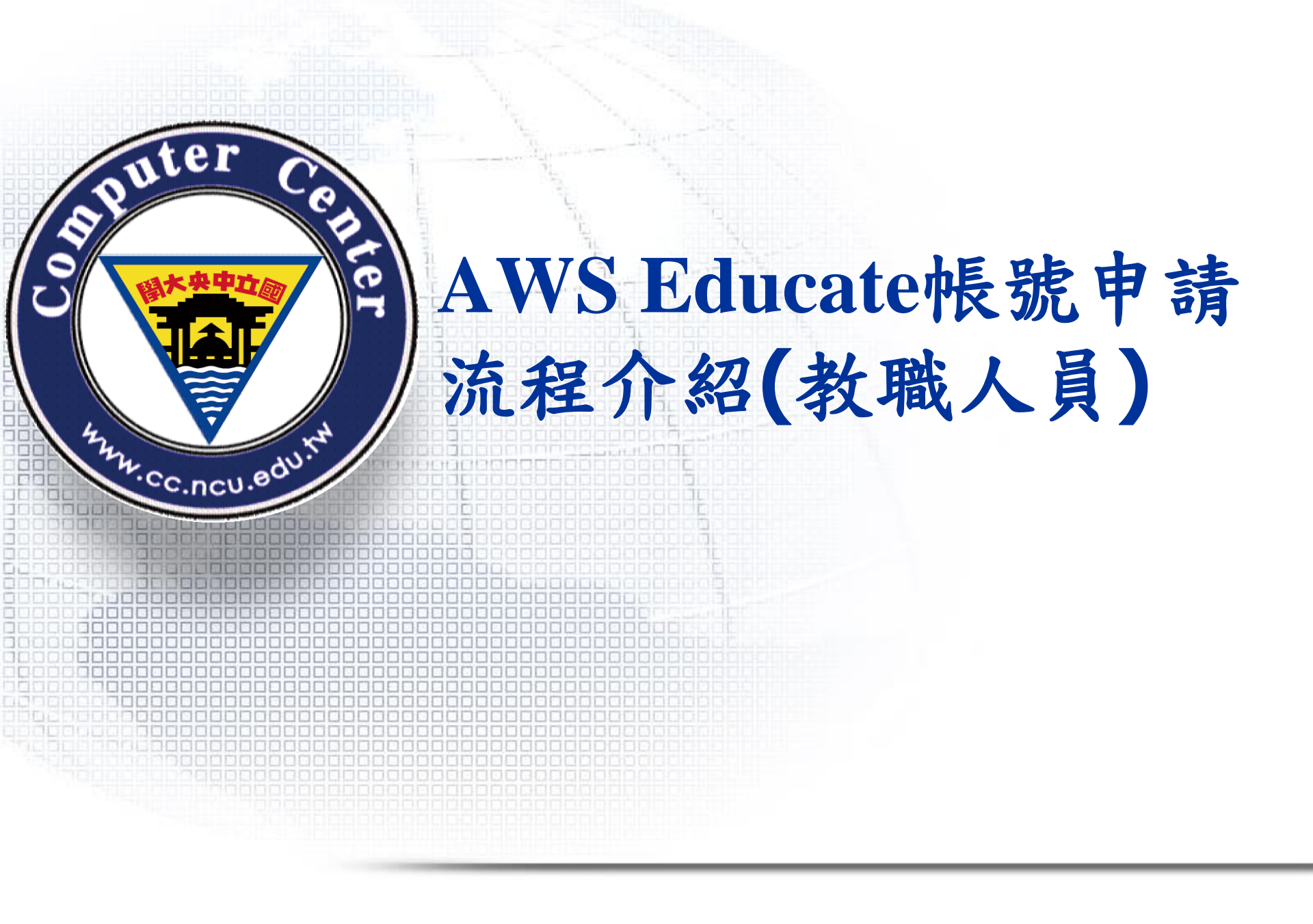

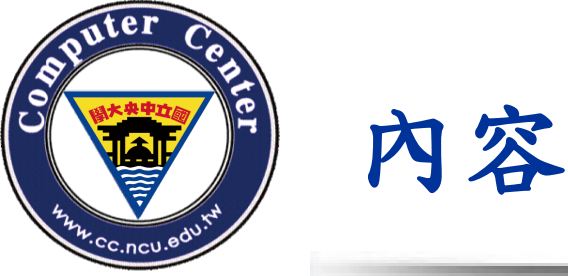

- 一. AWS Educate方案帳號申請概述
- 二. 教育工作者(老師,教職員)Educate帳號申請 (Starter Account,免绑定信用卡)
- 三. 教育工作者(老師,教職員)Educate帳號申請 (AWS Account, 需綁定信用卡)

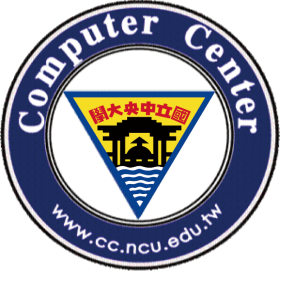

# -.AWS Educate方案帳號申請概述

AWS專為提供教育機構、教育工作者、學生申請的免費 方案,稱為AWS Educate方案。其中有:

- a. 免绑信用卡的申請方式:AWS Starter Account
- b. 將一般已綁好信用卡的AWS帳號註冊進AWS Educate的方案

2種申請方法,差別在於:

- a. 為提供無信用卡之學生、教育工作者辨理申請AWS帳號,獲得的免費額度較低,且有無法適用某些特定AWS服務
- b. 為提供有信用卡之教育工作者申請成功後獲得較高免費額度
   ,並且可以使用所有AWS服務

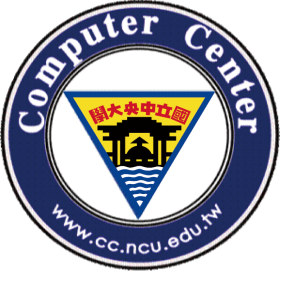

申請方式簡介(無綁定信用卡)

# □無綁定信用卡申請程序

- 1. 至 [AWS Educate註冊網站] 申請帳號
- 2. 請依身份選擇Educator
- 3. 請至 @\*.ncu.edu.tw信箱收認證信
- 4. 申請後需經審核,約需要約3日,才會取得免費額度

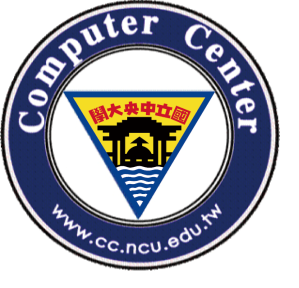

申請方式簡介(绑定信用卡)

# □綁定信用卡申請程序

- 1. 至 [AWS Educate註冊網站] 申請帳號
- 2. 請依身份選擇Educator
- 3. 請至 @\*.ncu.edu.tw信箱收認證信
- 4. 申請後需經審核,約需要約3日,才會取得免費額度
- 5. 至 [AWS帳戶註冊網站] 建立AWS帳戶
- 6. 申請成功後,將取得 12位數字的Account ID
- 7. 輸入12位數字的AWS Account ID

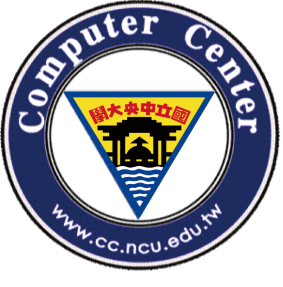

# 二.教育工作者(老師,教職員)Educate帳號申請(免綁信用卡)

# 進到AWS Educate網址:

# https://aws.amazon.com/tw/education/awseducate/

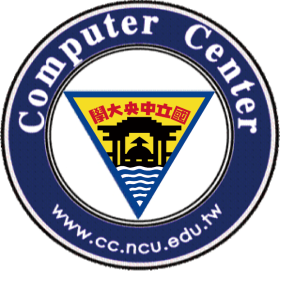

# 至AWS Educate註冊網站申請帳號

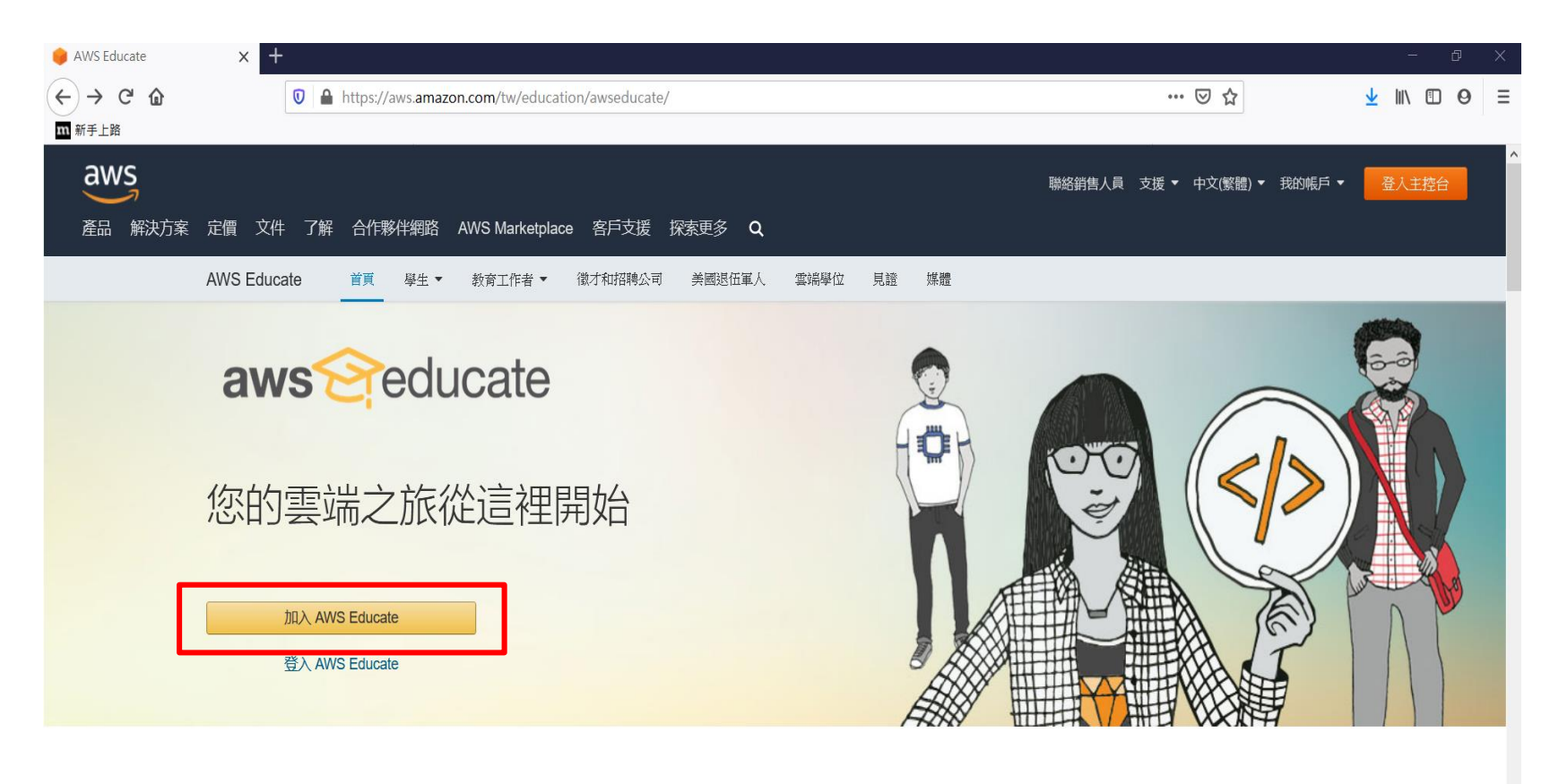

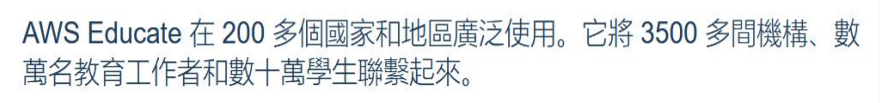

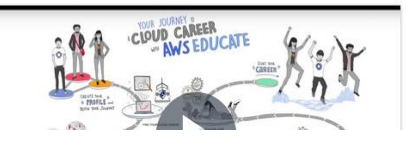

采润 NMC Educate 超片和教室工作老司门方即曹宗的市家和担子 拉美弗里格瑞士的雷德事要保重的担

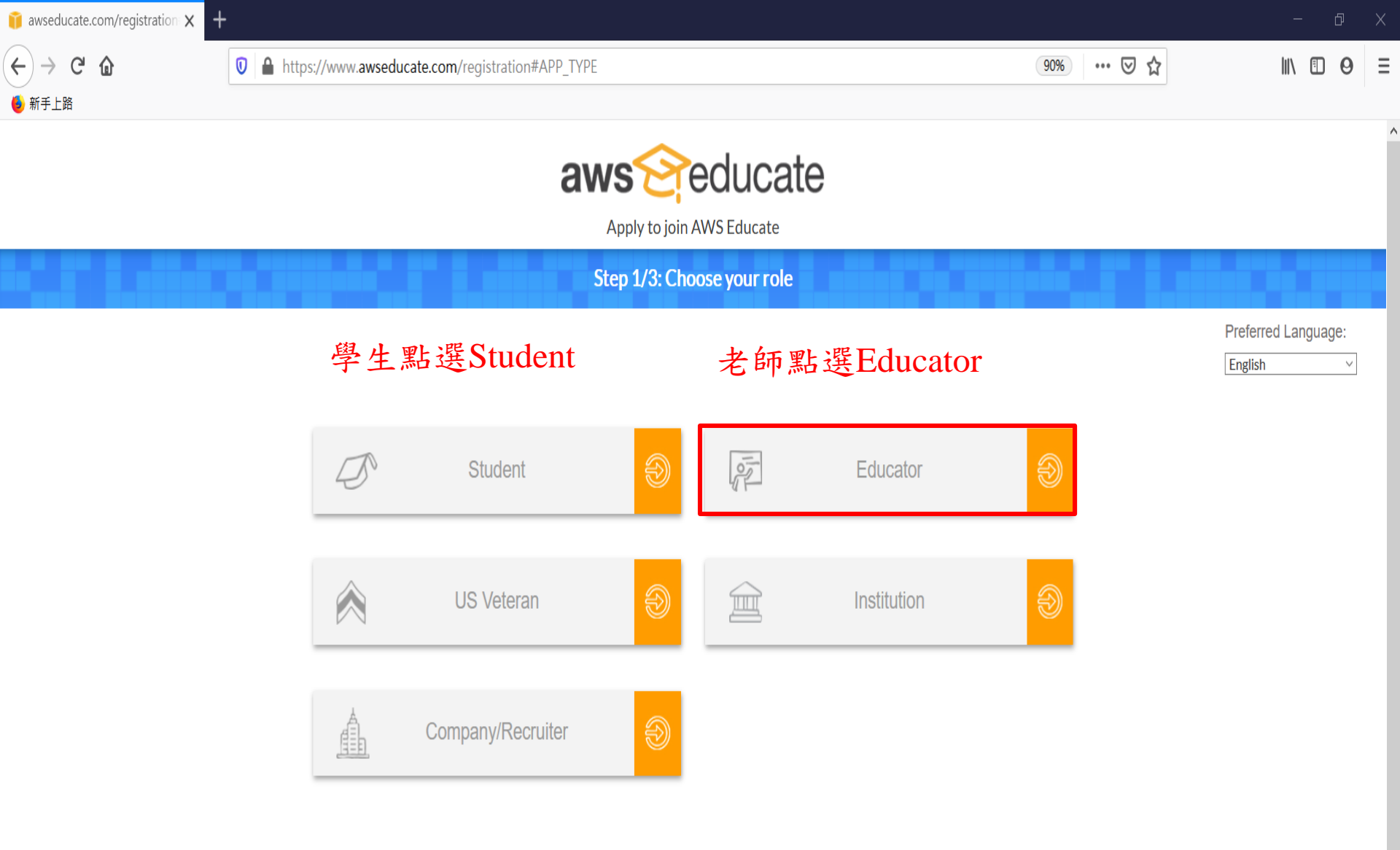

Please note that any personal information you provide will be treated in accordance with the AWS Educate Terms and Conditions and AWS Privacy Notice

AWS Educate is Amazon's program to help students learn real-world cloud technology skills before graduating. It provides students and educators with the resources needed to accelerate cloud-related learning.

# Educator申請頁面

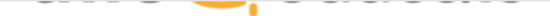

Apply to join AWS Educate

#### Step 2/3: Tell us about yourself

| National Central University 🖛 需填寫學校英文全名                                                                                                    | 🚯 Taiwan 🤟                                                                                                    |
|----------------------------------------------------------------------------------------------------|----------------------------------------------------------------------------------------------------|
| Start typing the name of your school and select from the list. If you don't see your school,<br>enter the full name, example: Harvard University                                                             |                                                                                                    |
| Zhongli                                                                                                    | First Name                                                                                                    |
|                                                                                                    |                                                                                                    |
| Last Name                                                                                                    | Department                                                                                                    |
|                                                                                                    |                                                                                                    |
| Email       需填寫學校的edu email         Please provide a valid, current email issued by your institution. Example:         your_name@your_school.edu                                                             | Title       填上職位名稱 EX: Assistant Professor         Please specify your official title at the institution (eg Assistant Professor) |
| Course Level                                                                                                    | Course Numbers and Name<br>近幾年開課的課程名稱                                                                                             |
|                                                                                                    | You must list the name of a valid course that you are teaching this year for us to review, in order to receive an educator grant. |
| Link to class or school biography<br>貼上一個可以證明您是教師教職員的網址                                                                                                    | Specialty 專長                                                                                                    |
| Please input a URL on the institution's website where we can verify that you teach at that institution. If that is not available, please send additional information or an alternate means for us to verify. | Promo Code (optional)                                                                                                    |

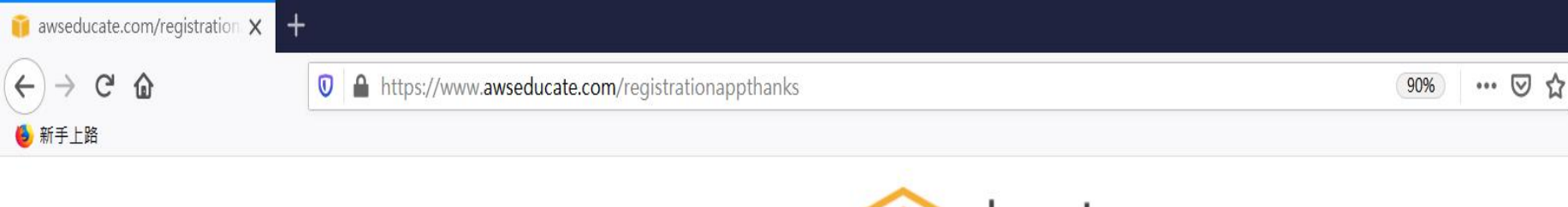

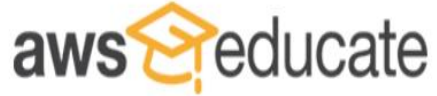

Apply to join AWS Educate

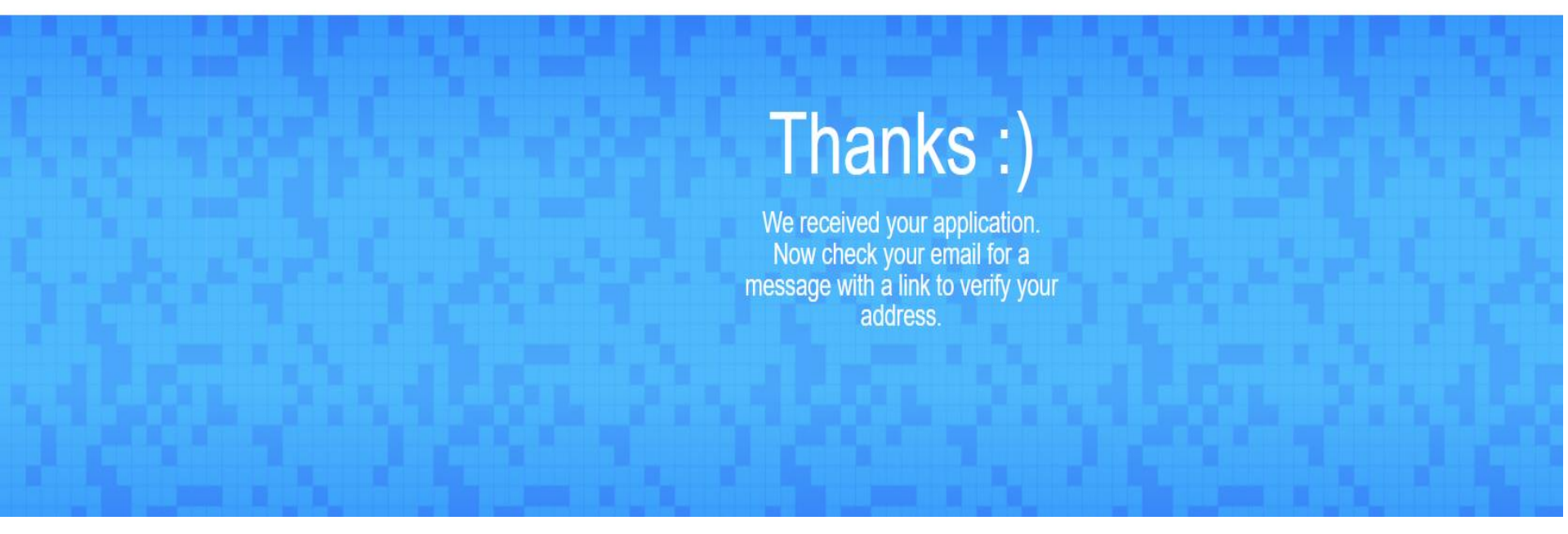

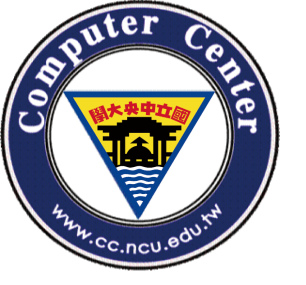

Email認證範例-步驟一

# Email信箱將收到AWS發出的認證要求信

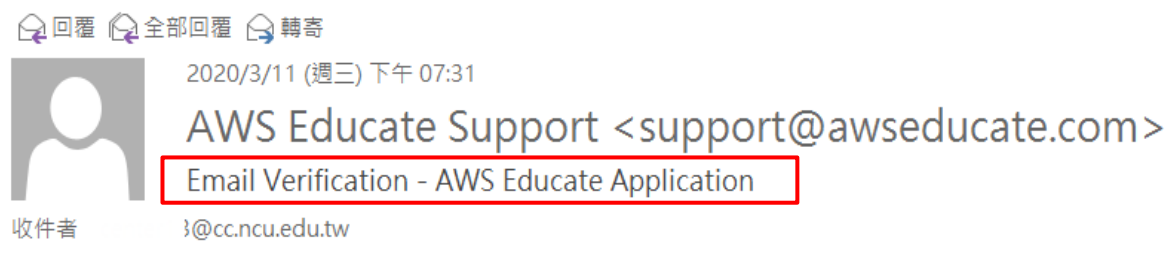

Hello ' ı,

Thank you for submitting your AWS Educate application!

In order for your AWS Educate application to be processed, we need to verify your email address. Please use the verification URL below to confirm your email address and complete the application process.

https://www.awseducate.com/ConfirmEmail?ref=4dea6f8a0fce4ee7c5ebd6dec2aca6d5

Thank you,

The AWS Educate Team

©2020, Computer Center, National Central University.

~

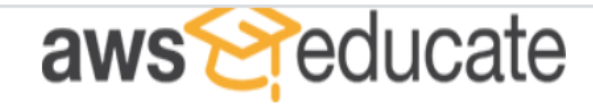

Apply to join AWS Educate

**Terms & Conditions** 

Preferred Language:

English

# AWS EDUCATE TERMS AND CONDITIONS

(Last Updated April 30, 2019)

### 1.0 YOUR AGREEMENT WITH AWS

**1.1** This Agreement. This set of terms and conditions (this "Agreement") is an agreement between you (or the Entity you work for) ("you") and Amazon Web Services, Inc. or other entity noted in Section 10 (in either case, "AWS," "we," or "us"). This Agreement governs your participation in the AWS Educate Program (the "Program") described at https://aws.amazon.com/education/awseducate/ and its subpages (the "Program Site"), including (a) your use and submission of data, text, audio, video, images, software (including machine images), or other materials (collectively, "Content") in connection with the Program; and (b) your use of any tools, websites, and services AWS may provide to you in connection with the Program (collectively, the "Educate Tools"). If you are entering into this Agreement for a commercial entity, government institution, or any other entity ("Entity"), such as the company or educational institution you work for, you represent that you have legal authority to bind that Entity, and references to "you" in this Agreement will be deemed as referring to that Entity. If you have an AWS Customer Agreement"), that (available at http://aws.amazon.com/agreement/) or other agreement between you and AWS governing your use of AWS services ("AWS Services Agreement"), that

You must scroll through the entire Terms and Conditions before accepting or declining.

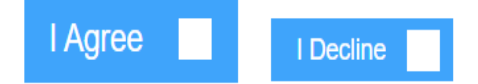

須至學校email信箱完成認證,才算申請完成

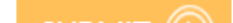

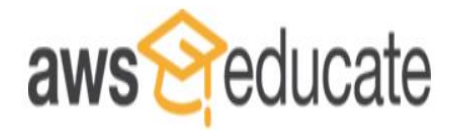

Apply to join AWS Educate

Preferred Language:

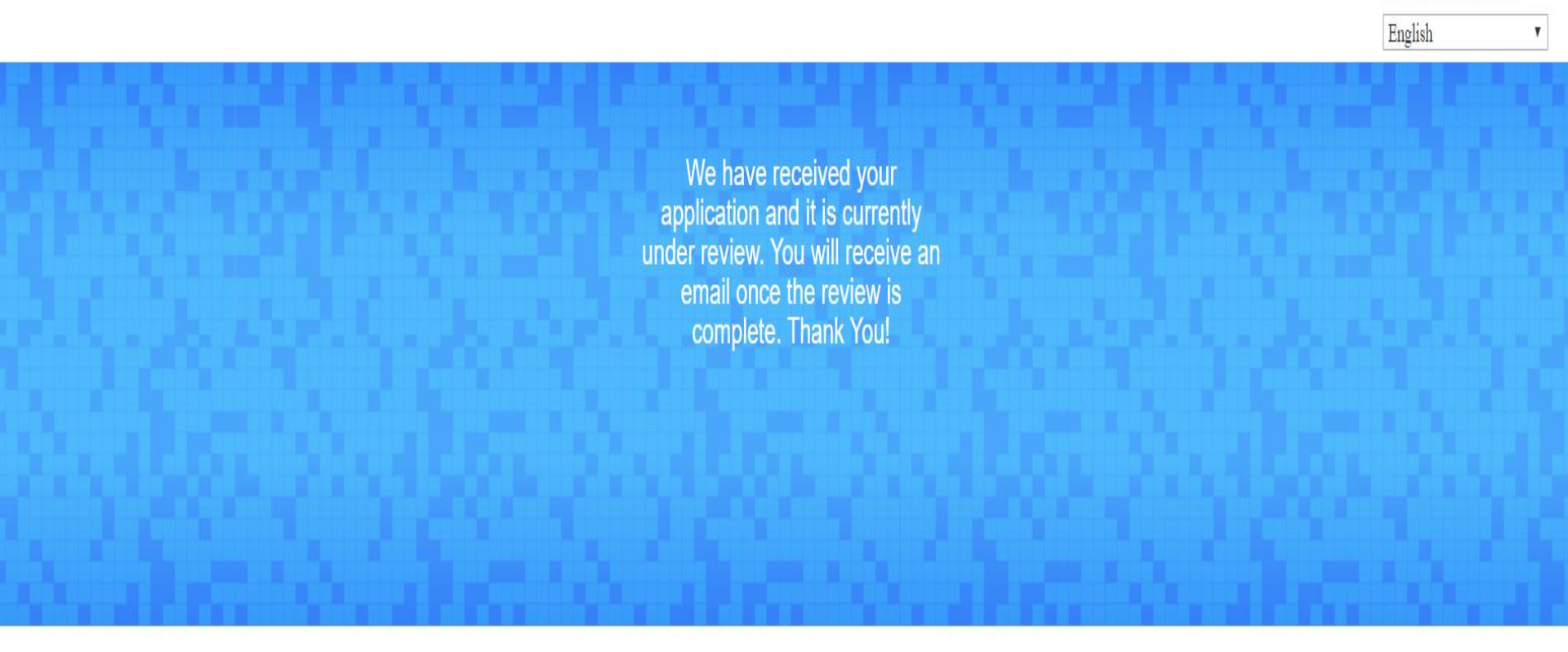

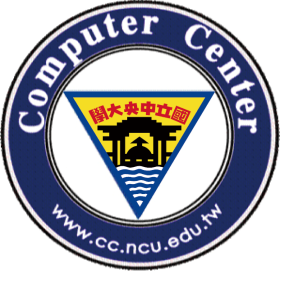

Email認證範例-步驟二-1

## 一. 認證約三天後會收到AWS的認證通過信,您將可以領取credit

From: AWS Educate Support [mailto:support@awseducate.com] Sent: Monday, March 16, 2020 5:35 PM To: \_\_\_\_\_\_@ncu.edu.tw Subject: AWS Educate Application Approved

Dear >,

Congratulations!

# 點選設定您的帳號密碼

Your AWS Educate application has been approved. As a member of the AWS Educate program, you will gain access to the benefits listed below:

#### AWS Educate Educator Collaboration Portal (ECP)

The ECP is the hub for AWS Educate educators around the world to find great content on cloud computing, learn about the program, and interact. <u>Click here</u> to set your password and login to the ECP for the first time. Your username is your email address. After logging in, click AWS Account at the top of the page to access AWS services, whether you entered an AWS ID or selected Starter Account on your application. Note that Starter Accounts are not eligible for AWS Free Tier.

Click here to access the ECP directly in the future after updating your password.

#### Free AWS Cloud Practitioner Essentials and 50% discount on Instructor-Led Training

To access our foundational AWS Cloud Practitioner Essentials online learning class for free, get your 50% discount on Instructor-Led Training, and find many other self-paced labs, first sign into to your AWS account and then <u>click here</u>.

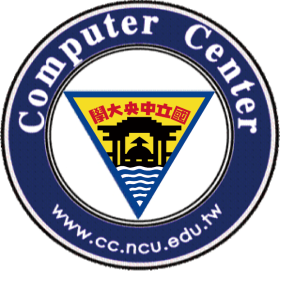

Email認證範例-步驟二-2

設定完成後,未來登 入AWS Educate將使用 此組帳號密碼

## Welcome to the AWS Educate Community

#### Set Your Password

Your Login Credential @ncu.edu.tw

Verify New Password

Set Password

The password you enter here will be used for access to the AWS Educate Community. It is always more secure to not use the same password that you use on other sites.

Please ensure your password meets the following requirements:

i. Password must be at least 8 characters long

ii. Password must contain at least one letter

iii. Password must contain at least one number

iv. Password cannot equal or contain your user name

v. Password must contain at least one of the following characters ! # \$ % - \_ = + <>

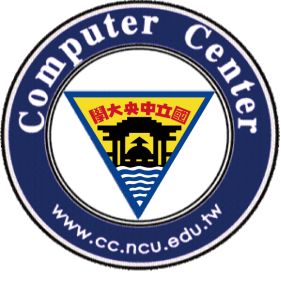

# 三.教育工作者(老師,教職員)Educate帳號申請(需綁信用卡)

# 進到AWS Educate網址:

# https://aws.amazon.com/tw/education/awseducate/

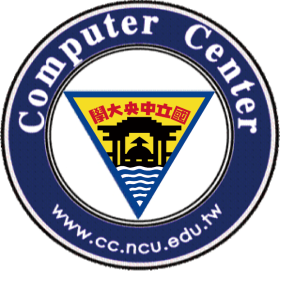

# 至AWS Educate註冊網站申請帳號

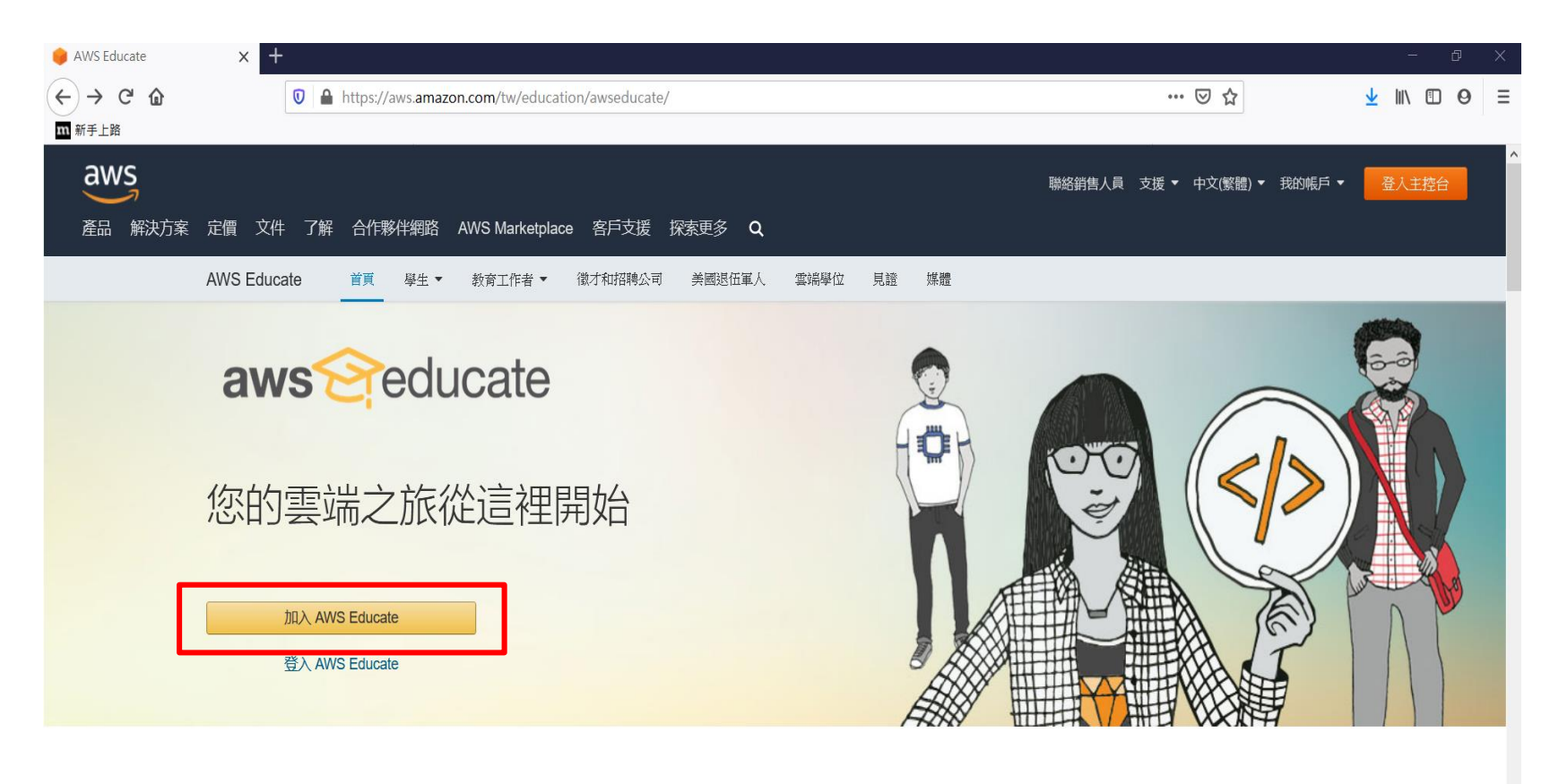

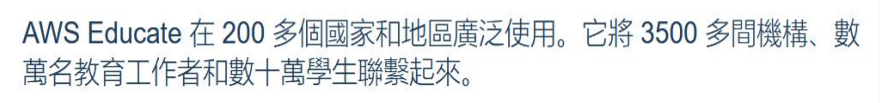

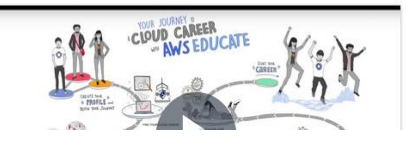

采润 NMC Educate 超片和教室工作老司门方即曹宗的市家和担子 拉美弗里格瑞士的雷德事要保重的担

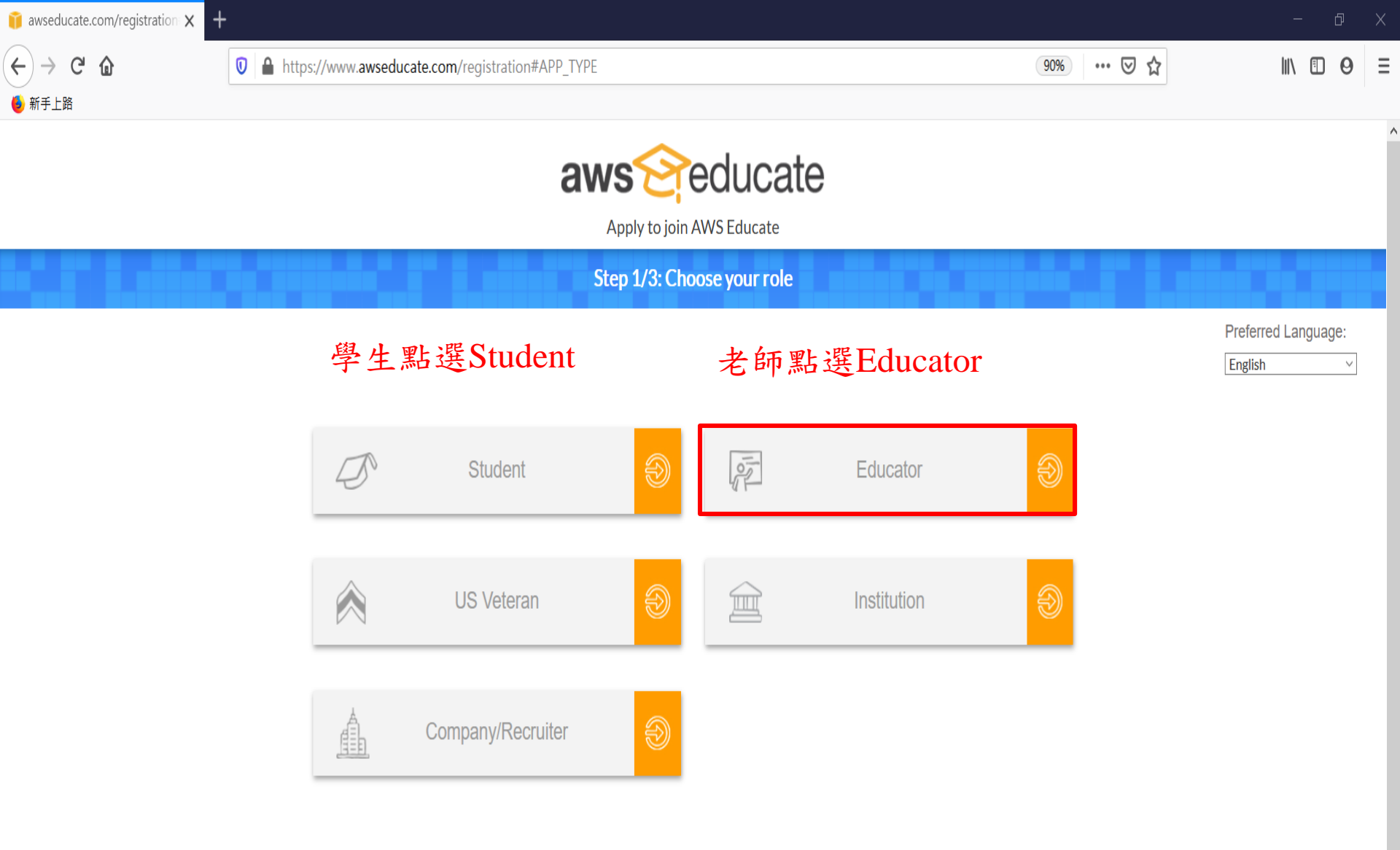

Please note that any personal information you provide will be treated in accordance with the AWS Educate Terms and Conditions and AWS Privacy Notice

AWS Educate is Amazon's program to help students learn real-world cloud technology skills before graduating. It provides students and educators with the resources needed to accelerate cloud-related learning.

# Educator申請頁面

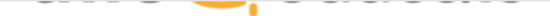

Apply to join AWS Educate

#### Step 2/3: Tell us about yourself

| National Central University 🖛 需填寫學校英文全名                                                                                                    | 🚯 Taiwan 🗸                                                                                                    |
|----------------------------------------------------------------------------------------------------|----------------------------------------------------------------------------------------------------|
| Start typing the name of your school and select from the list. If you don't see your school,<br>enter the full name, example: Harvard University                                                             |                                                                                                    |
| Zhongli                                                                                                    | First Name                                                                                                    |
|                                                                                                    |                                                                                                    |
| Last Name                                                                                                    | Department                                                                                                    |
|                                                                                                    |                                                                                                    |
| Email       需填寫學校的edu email         Please provide a valid, current email issued by your institution. Example:         your_name@your_school.edu                                                             | Title       填上職位名稱 EX: Assistant Professor         Please specify your official title at the institution (eg Assistant Professor) |
| Course Level                                                                                                    | Course Numbers and Name<br>近幾年開課的課程名稱                                                                                             |
|                                                                                                    | You must list the name of a valid course that you are teaching this year for us to review, in order to receive an educator grant. |
| Link to class or school biography<br>貼上一個可以證明您是教師教職員的網址                                                                                                    | Specialty 專長                                                                                                    |
| Please input a URL on the institution's website where we can verify that you teach at that institution. If that is not available, please send additional information or an alternate means for us to verify. | Promo Code (optional)                                                                                                    |

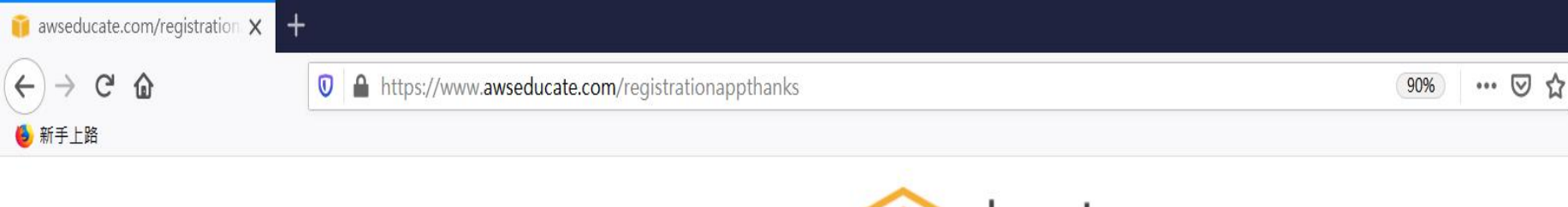

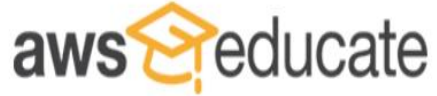

Apply to join AWS Educate

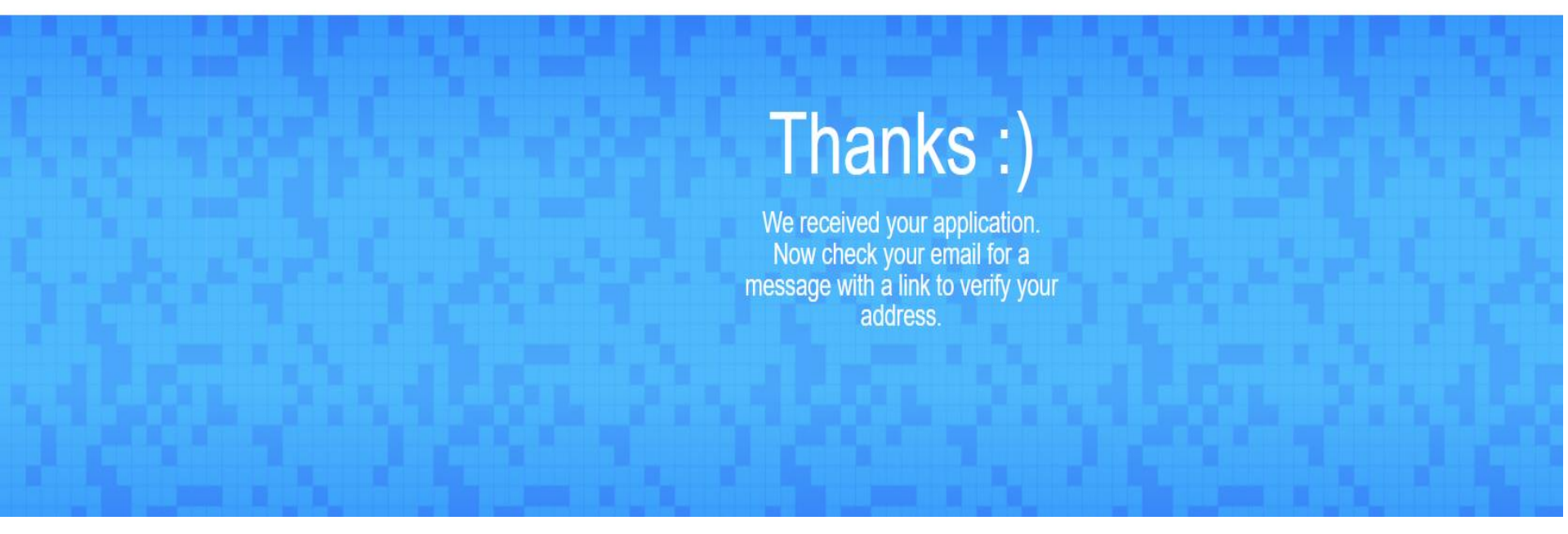

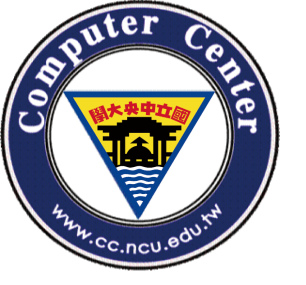

Email認證範例-步驟一

# Email信箱將收到AWS發出的認證要求信

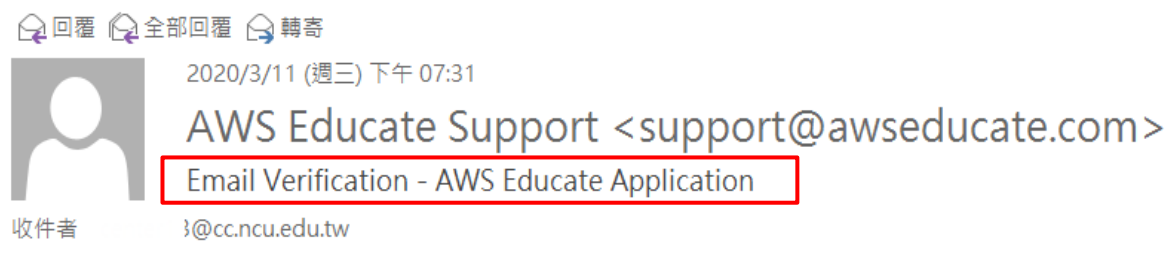

Hello ' ı,

Thank you for submitting your AWS Educate application!

In order for your AWS Educate application to be processed, we need to verify your email address. Please use the verification URL below to confirm your email address and complete the application process.

https://www.awseducate.com/ConfirmEmail?ref=4dea6f8a0fce4ee7c5ebd6dec2aca6d5

Thank you,

The AWS Educate Team

©2020, Computer Center, National Central University.

~

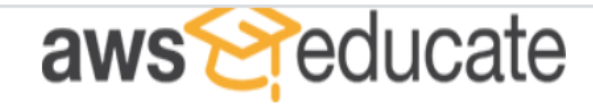

Apply to join AWS Educate

**Terms & Conditions** 

Preferred Language:

English

# AWS EDUCATE TERMS AND CONDITIONS

(Last Updated April 30, 2019)

### 1.0 YOUR AGREEMENT WITH AWS

**1.1** This Agreement. This set of terms and conditions (this "Agreement") is an agreement between you (or the Entity you work for) ("you") and Amazon Web Services, Inc. or other entity noted in Section 10 (in either case, "AWS," "we," or "us"). This Agreement governs your participation in the AWS Educate Program (the "Program") described at https://aws.amazon.com/education/awseducate/ and its subpages (the "Program Site"), including (a) your use and submission of data, text, audio, video, images, software (including machine images), or other materials (collectively, "Content") in connection with the Program; and (b) your use of any tools, websites, and services AWS may provide to you in connection with the Program (collectively, the "Educate Tools"). If you are entering into this Agreement for a commercial entity, government institution, or any other entity ("Entity"), such as the company or educational institution you work for, you represent that you have legal authority to bind that Entity, and references to "you" in this Agreement will be deemed as referring to that Entity. If you have an AWS Customer Agreement"), that (available at http://aws.amazon.com/agreement/) or other agreement between you and AWS governing your use of AWS services ("AWS Services Agreement"), that

You must scroll through the entire Terms and Conditions before accepting or declining.

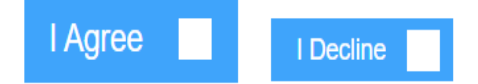

須至學校email信箱完成認證,才算申請完成

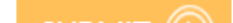

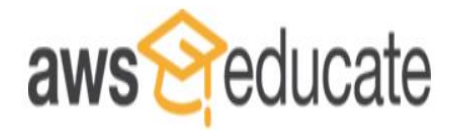

Apply to join AWS Educate

Preferred Language:

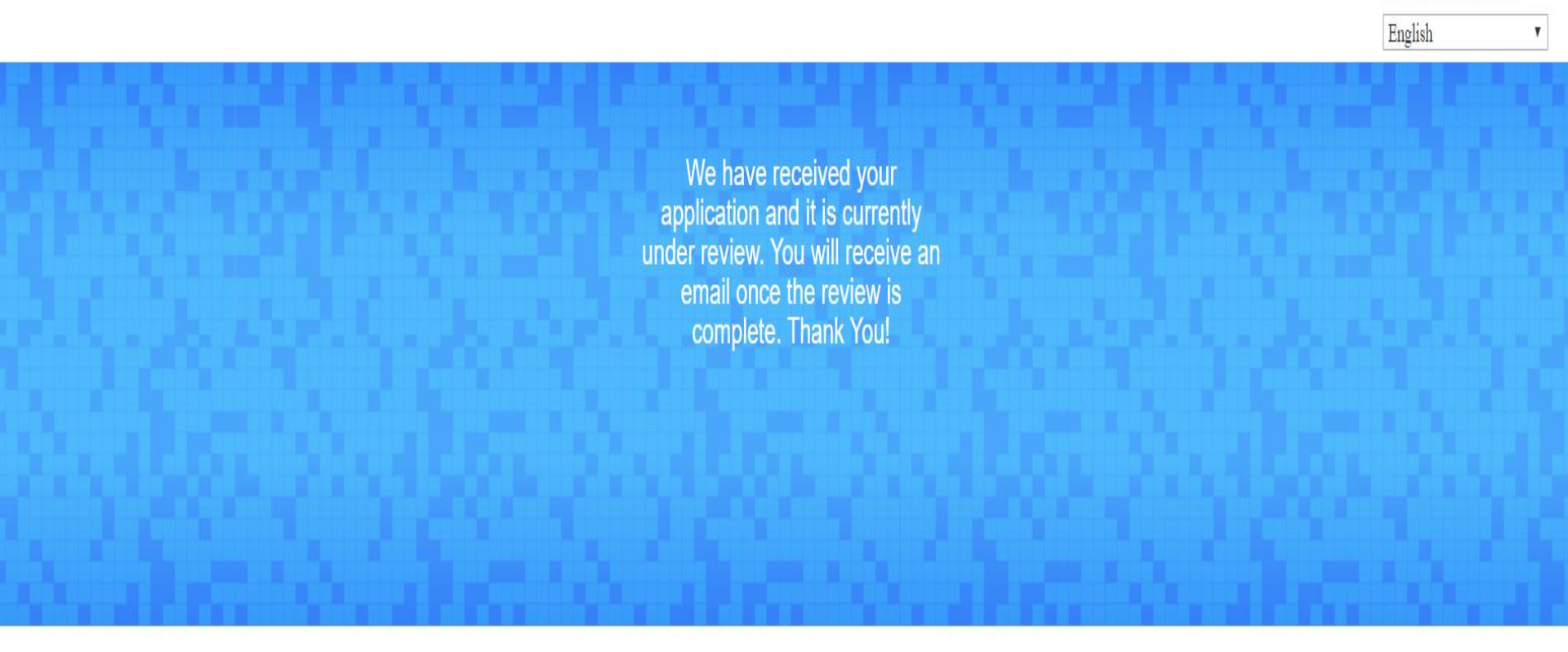

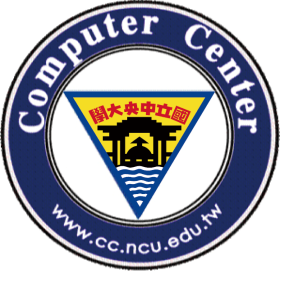

Email認證範例-步驟二-1

## 一. 認證約三天後會收到AWS的認證通過信,您將可以領取credit

From: AWS Educate Support [mailto:support@awseducate.com] Sent: Monday, March 16, 2020 5:35 PM To: \_\_\_\_\_\_@ncu.edu.tw Subject: AWS Educate Application Approved

Dear >,

Congratulations!

# 點選設定您的帳號密碼

Your AWS Educate application has been approved. As a member of the AWS Educate program, you will gain access to the benefits listed below:

#### AWS Educate Educator Collaboration Portal (ECP)

The ECP is the hub for AWS Educate educators around the world to find great content on cloud computing, learn about the program, and interact. <u>Click here</u> to set your password and login to the ECP for the first time. Your username is your email address. After logging in, click AWS Account at the top of the page to access AWS services, whether you entered an AWS ID or selected Starter Account on your application. Note that Starter Accounts are not eligible for AWS Free Tier.

Click here to access the ECP directly in the future after updating your password.

#### Free AWS Cloud Practitioner Essentials and 50% discount on Instructor-Led Training

To access our foundational AWS Cloud Practitioner Essentials online learning class for free, get your 50% discount on Instructor-Led Training, and find many other self-paced labs, first sign into to your AWS account and then <u>click here</u>.

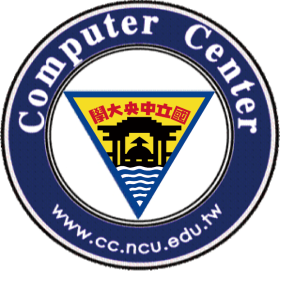

Email認證範例-步驟二-2

設定完成後,未來登 入AWS Educate將使用 此組帳號密碼

## Welcome to the AWS Educate Community

#### Set Your Password

Your Login Credential @ncu.edu.tw

Verify New Password

Set Password

The password you enter here will be used for access to the AWS Educate Community. It is always more secure to not use the same password that you use on other sites.

Please ensure your password meets the following requirements:

i. Password must be at least 8 characters long

ii. Password must contain at least one letter

iii. Password must contain at least one number

iv. Password cannot equal or contain your user name

v. Password must contain at least one of the following characters ! # \$ % - \_ = + <>

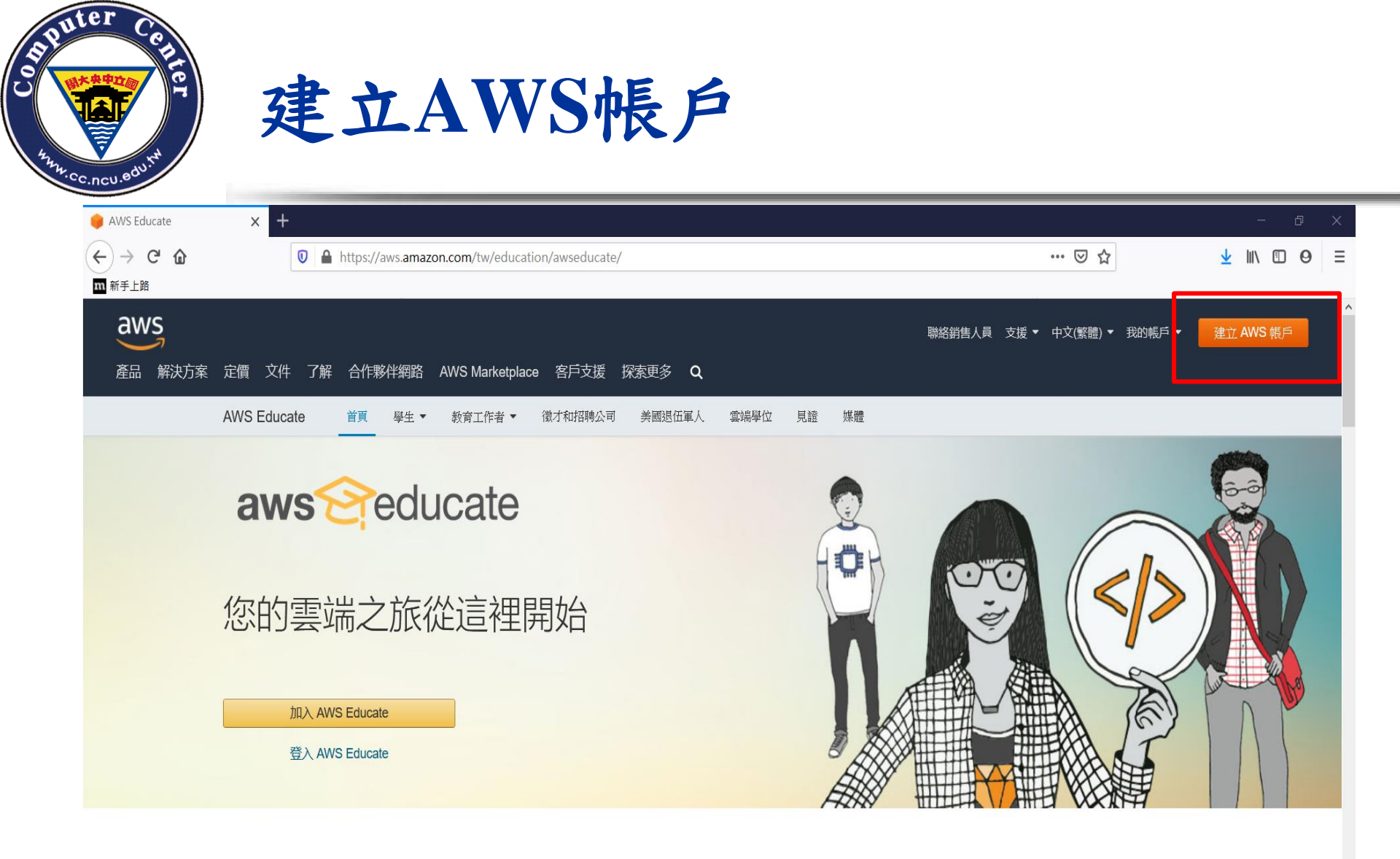

AWS Educate 在 200 多個國家和地區廣泛使用。它將 3500 多間機構、數 萬名教育工作者和數十萬學生聯繫起來。

透過 AWS Educate,學生和教育工作者可以存取豐富的內容和程式,培養成長領域中的雲端事業所需的相關技能。此外,AWS Educate 還透過 AWS Educate 徵才訊息,為招聘雲端技能的公司與合資格的學生求

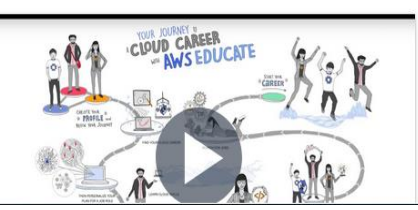

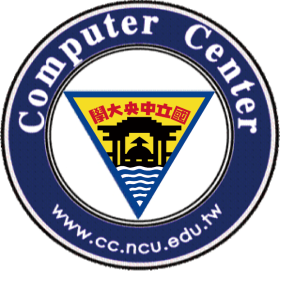

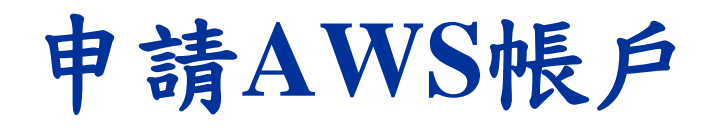

# 網址 https://portal.aws.amazon.com/billing/signup#/start

| 🛑 AWS Console - Signup 🛛 🗙                     | +                                                                                                    | - D        |
|------------------------------------------------|----------------------------------------------------------------------------------------------------|------------|
| $\leftarrow$ $\rightarrow$ C $\textcircled{a}$ | 🛿 🔒 https://portal.aws.amazon.com/billing/signup?nc2=h_ct&src=header_signup&redirect_url=https%3A%2F%2Faws.amazon.com 🧰 🗟 🏠 | ⊻ III\ 🗊 🛛 |
| m 新手上路                                         |                                                                                                    |            |
| aws                                            |                                                                                                    | 中文 (繁體) ▼  |

| 建立 | AWS | 帳戶 |
|----|-----|----|
|----|-----|----|

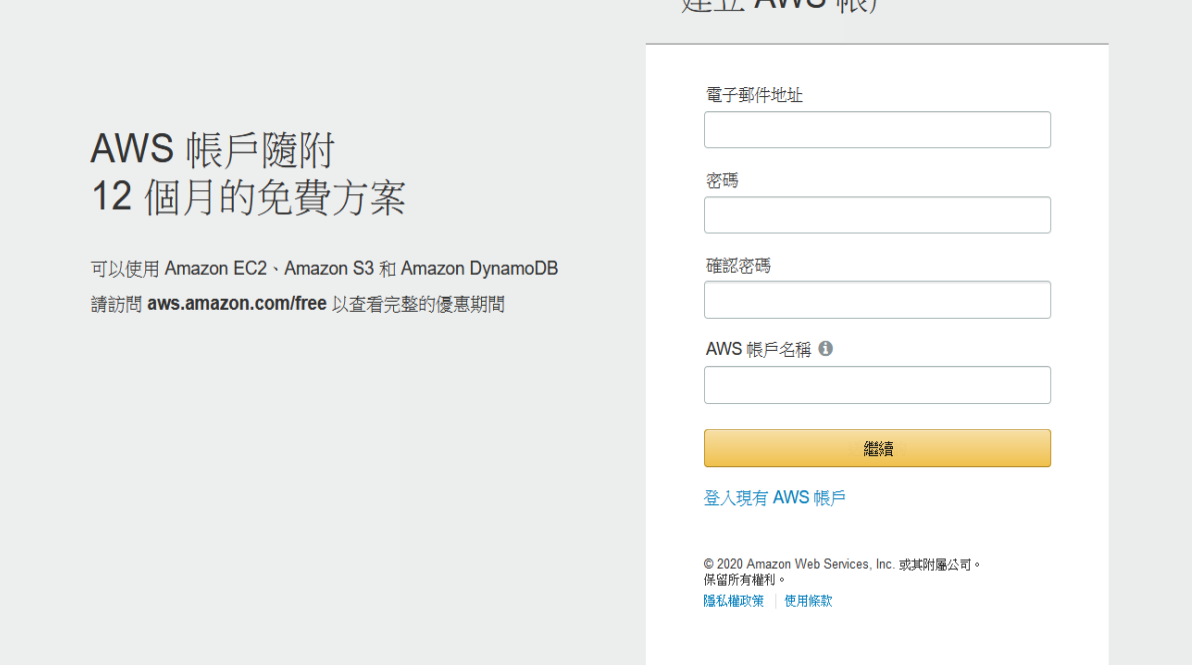

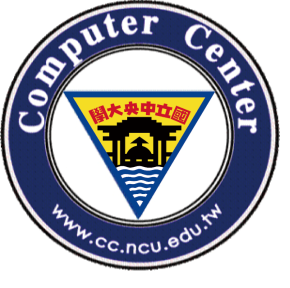

# 申請AWS帳戶-聯絡資料(續)

### 聯絡資訊

所有欄位都必須填寫。

| <ul> <li>● 専来級 ● 個人</li> <li>● 専来級 ● 個人</li> <li>セイス</li> <li>マー</li> <li>・ ス可名税</li> <li>● 私はのの1 Central University</li> <li>● 西話 総勝</li> <li>● 34.227151</li> <li>● 図次化 WE</li> <li>● 変法</li> <li>● 「</li> <li>● 地址</li> <li>● No. 300, Zhongda Rd., Zhongli District</li> <li>● 「</li> <li>● 「</li> <li>● ○ ● ○ ○ ○ ○ ○ ○ ○ ○ ○ ○ ○ ○ ○ ○ ○ ○ ○</li></ul>                                                                                                    | 請選擇帳戶類型並透過填寫下列欄位,提供您的詳細聯絡資訊。           |  |  |
|----------------------------------------------------------------------------------------------------|----------------------------------------|--|--|
| <ul> <li>● 専業級 ● 個人</li> <li>全名</li> <li></li></ul>                                                                                                    | 帳戶類型 💿                                 |  |  |
| 全名         -         公司名稱         National Central University         電話號碼         03-4227151         國家/地區         魔家///         地址         No. 300, Zhongda Rd., Zhongli District         ////////////         外市         国家/地區         小畑(************************************                                                                                                    | ● 專業級 ○ 個人                             |  |  |
|                                                                                                    | 全名                                     |  |  |
| 公司名稱         National Central University         電話號碼         03-4227151         國家/地區         臺灣       >         地址         No. 300, Zhongda Rd., Zhongli District         ////////////////////////////////////                                                                                                    |                                        |  |  |
| National Central University         電話號碼         03-4227151         國家/地區         東湾       >         地址         No. 300, Zhongda Rd., Zhongli District         /*///wwww.even         駿市         Taoyuan         省或地區         J2001                 小選集低欄表示您已閱讀並同意 AWS 客戶                                                                                                    | 公司名稱                                   |  |  |
| 電話號碼<br>3-4227151<br>國家/地區                                                                                                    | National Central University            |  |  |
| 03-4227151         國家/地區         臺灣       ✓         地址       No. 300, Zhongda Rd., Zhongli District         /*///////////////////////////////////                                                                                                    | 電話號碼                                   |  |  |
| 國家/地區         臺灣       ▼         地址         No. 300, Zhongda Rd., Zhongli District         「パパロディログロ         原市         Taoyuan         省或地區         夏2001         ○ <ul> <li> <ul> <li> <ul> <li>             か選屁欄表示您已閉讀並同意 AWS 客戶</li> </ul> </li> <li> <u>陸立帳戶並繼續</u></li> </ul> </li> </ul>                                                                                                    | 03-4227151                             |  |  |
| <ul> <li>■</li> <li>■</li> <li>□</li> <li>□<td>國家/地區</td><td></td></li></ul> | 國家/地區                                  |  |  |
| 地址<br>No. 300, Zhongda Rd., Zhongli District<br>ア/研究後、推得学育派<br>縣市<br>Taoyuan<br>省或地區<br>郵遞區號<br>32001                                                                                                    | 臺灣                                     |  |  |
| No. 300, Zhongda Rd., Zhongli District         アサア発表の・使用学校課題         除市         Taoyuan         省或地區         郵遞區號         32001         文選此欄表示您已閱讀並同意 AWS 客戶         協議條款                                                                                                    | 地址                                     |  |  |
| Prywysky - WW 学 算知       Sk市     Taoyuan     省或地區       都遊區號       32001       立避此欄表示您已閱讀並同意 AWS 客戶     協議條款       接立帳戶並繼續                                                                                                    | No. 300, Zhongda Rd., Zhongli District |  |  |
| 除市          Taoyuan         省或地區         郵遞區號         32001         図選此欄表示您已閱讀並同意 AWS 客戶         協議條款                                                                                                    | P5/种熟花研 、 接/图 等 資訊                     |  |  |
| Taoyuan         省或地區         郵遞區號         32001         ✓       勾選此欄表示您已閱讀並同意 AWS 客戶         協議條款                                                                                                    | 市場                                     |  |  |
| 省或地區<br>郵遞區號<br>32001<br>☑ 勾選此欄表示您已閱讀並同意 AWS 客戶<br>協議條款                                                                                                    | Taoyuan                                |  |  |
| <ul> <li>郵遞區號</li> <li>32001</li> <li>✓ 勾選此欄表示您已閱讀並同意 AWS 客戶<br/>協議條款</li> </ul>                                                                                                    | 省或地區                                   |  |  |
| <ul> <li>郵遞區號</li> <li>32001</li> <li>✓ 勾選此欄表示您已閱讀並同意 AWS 客戶<br/>協議條款</li> <li>建立帳戶並繼續</li> </ul>                                                                                                    |                                        |  |  |
| 32001<br>✓ 勾選此欄表示您已閱讀並同意 AWS 客戶<br>協議條款<br>建立帳戶並繼續                                                                                                    | 郵遞區號                                   |  |  |
| ✓ 勾選此欄表示您已閱讀並同意 AWS 客戶<br>協議條款 建立帳戶並繼續                                                                                                    | 32001                                  |  |  |
| 建立帳戶並繼續                                                                                                    | ☑ 勾選此欄表示您已閱讀並同意 AWS 客戶<br>協議條款         |  |  |
|                                                                                                    | 建立帳戶並繼續                                |  |  |

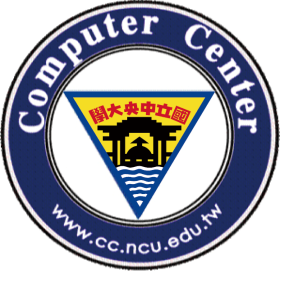

申請AWS帳戶-付款資訊(續)

# 請填寫信用卡/金融卡信息

| 1 | 「「あ」をう |  |
|---|--------|--|
|   | 「秋貝司   |  |

我們會使用您的付款資訊來驗證您的身分,且僅用於超過 AWS 免費方案限制的使用量。低於 AWS 免費方案限制時,我們不會向您收取費用。如需詳細資訊,請參閱常見問題集。

i 當您提交付款資訊時,我們將會向您的信用卡收取1USD/EUR 作為驗證費用,以確保您的卡片有效。該金額在信用卡對帳單中會顯示為待定達3至5天,直到驗證完成,屆時此收費將會移除。 系統可能會將您重新導向至銀行網站以授權驗證收費。

| 系統可能會將您重新導向至銀行網站以授權驗證收費。                                      |  |
|---------------------------------------------------------------|--|
| 信用卡/金融卡號                                                      |  |
| 截止日期<br>03 ~ 2020 ~                                           |  |
| 持卡人姓名<br>————————————————————————————————————                 |  |
| ● 使用我的聯络批批                                                    |  |
| No. 300, Zhongda Rd., Zhongli District<br>Taoyuan 32001<br>TW |  |
| ○ 使用新地址                                                       |  |
| 驗證與加入                                                         |  |

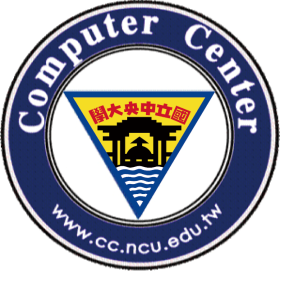

申請AWS帳戶-確認身分(續)

請輸入手機號碼, 簡訊確認

| 確認您的身                    | 身分                              |      |
|--------------------------|---------------------------------|------|
| 使用您的 AWS 帳戶<br>聯絡並附上驗證碼。 | 之前,必須先驗證您的電話號碼。在您繼續後,AWS 自動系統   | 統將與您 |
|                          | 國碼或區域碼                          |      |
|                          | 臺灣 (+886) ~                     |      |
|                          | 手機號碼                            |      |
|                          |                                 |      |
|                          | 安全性檢查                           |      |
|                          | <b>7cmfn3</b> <sup>●</sup><br>≈ |      |
|                          | 输入上面所顯示的字元                      |      |
|                          | 傳送簡訊                            |      |

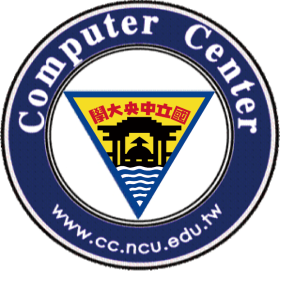

申請AWS帳戶-確認身分(續)

## 輸入手機上收到的4位數驗證碼

## 2.輸入驗證碼

輸入您由手機上收到的4位數驗證碼。

驗證代碼

**有任何問題嗎?** 有時最多需要經過 10 分鐘後才會收到驗證碼。若已超過這段時間,請返回上一頁並再次輸入您的號碼。

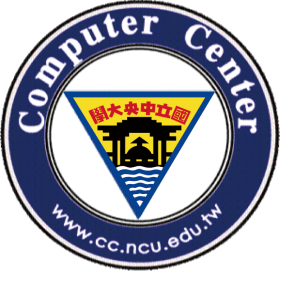

💼 🔯

 $\not >$ 

P

確認帳戶ID

# 請登入,點選右上角自己姓名,然後點"我的帳戶"。紅色方框內的12位 數字號碼,就是AWS Account ID。

| 😑 Billing Management Console 🗙         | +                                                                                                    |          | - Ø        | × |
|----------------------------------------|----------------------------------------------------------------------------------------------------|----------|------------|---|
| $\leftarrow \rightarrow $ C            | ♥ ▲ https://console.aws.amazon.com/billing/home?#/account                                                                                                    | ⊌ ☆      | ⊻ III\ 🗉 🛛 | Ξ |
| ₩ 新手上路                                 |                                                                                                    |          |            |   |
| aws 服務 ~                               | 資源詳細 → ◆                                                                                                    | ¢ 📩 ^    | 全球 ▼ 支援 ▼  | Â |
| 首頁                                     | ▼帳戶設定                                                                                                    | 我的帳戶     |            |   |
| Cost Management                        | 帳戶 ld:                                                                                                    | 子火口以农田和鲜 |            |   |
| Cost Explorer                          | 感覚: AM/S Inc<br>組にク報・                                                                                                    | 我的服務配額   |            |   |
| Budgets                                | <sup>11</sup> 17-在149。<br>密碼: *****                                                                                                    | 我的帳單儀表板  |            |   |
| Budgets Reports                        |                                                                                                    | 訂單和發票    |            |   |
| 節省計劃                                   | ▼聯絡資訊                                                                                                    | 我的安全登入資料 |            |   |
| Cost & Usage Reports                   | 請注意,更新您的聯絡資訊,將不會在您的 PDF 發票上更新顯示資訊。如果您希望更新與您發票相關聯的帳單地址, 請編輯位於 here 的付款方法頁                                                                                                    | 面。  登出   |            |   |
| Cost Categories (beta)                 |                                                                                                    |          |            |   |
| 成本分配標籤                                 | 全名: 金石 Andrea Andrea |          |            |   |
| 帳單                                     | 城市: Taoyuan                                                                                                    |          |            |   |
| 帳單                                     | が:<br>郵遞區號: 32001                                                                                                    |          |            |   |
| 訂單和發票                                  | 國家: TW<br>雷託路德: 03.4227151                                                                                                    |          |            |   |
| 點數                                     | 公司名稱: National Central University<br>網站 URL:                                                                                                    |          |            |   |
| 偏好設定                                   |                                                                                                    |          |            |   |
| 帳單偏好設定                                 | ▼偏好付款貨幣                                                                                                    | 編輯       |            |   |
| 付款方式                                   | AWS 服務以差元定價。如果您希望使用其他貨幣付款,AWS 可以使用以下任何一種貨幣向您的 Visa 或 MasterCard 收費。您的信用卡登卡機構可能1                                                                                                    | 會對其他貨幣的  |            |   |
| 合併帳單                                   | 交易收取費用。您適時皆可變更您的貨幣偏好設定。檢視條款與條件                                                                                                    |          |            |   |
| 稅務設定                                   | 已遷的貨幣: USD - US Dollar 變更我的付款貨幣                                                                                                    |          |            |   |
| https://console.aws.amazon.com/billing | ▼ 恭 代                                                                                                    | 編輯       |            | ~ |

©2020, Computer Center, National Central University.

ጽ ^ 🛛 🗂

上午 11:29 2020/3/17

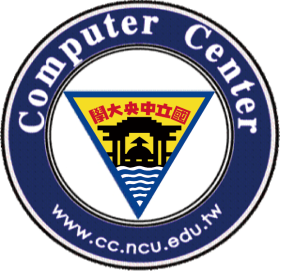

# 登入AWS Educate

# 請選擇AWS Account

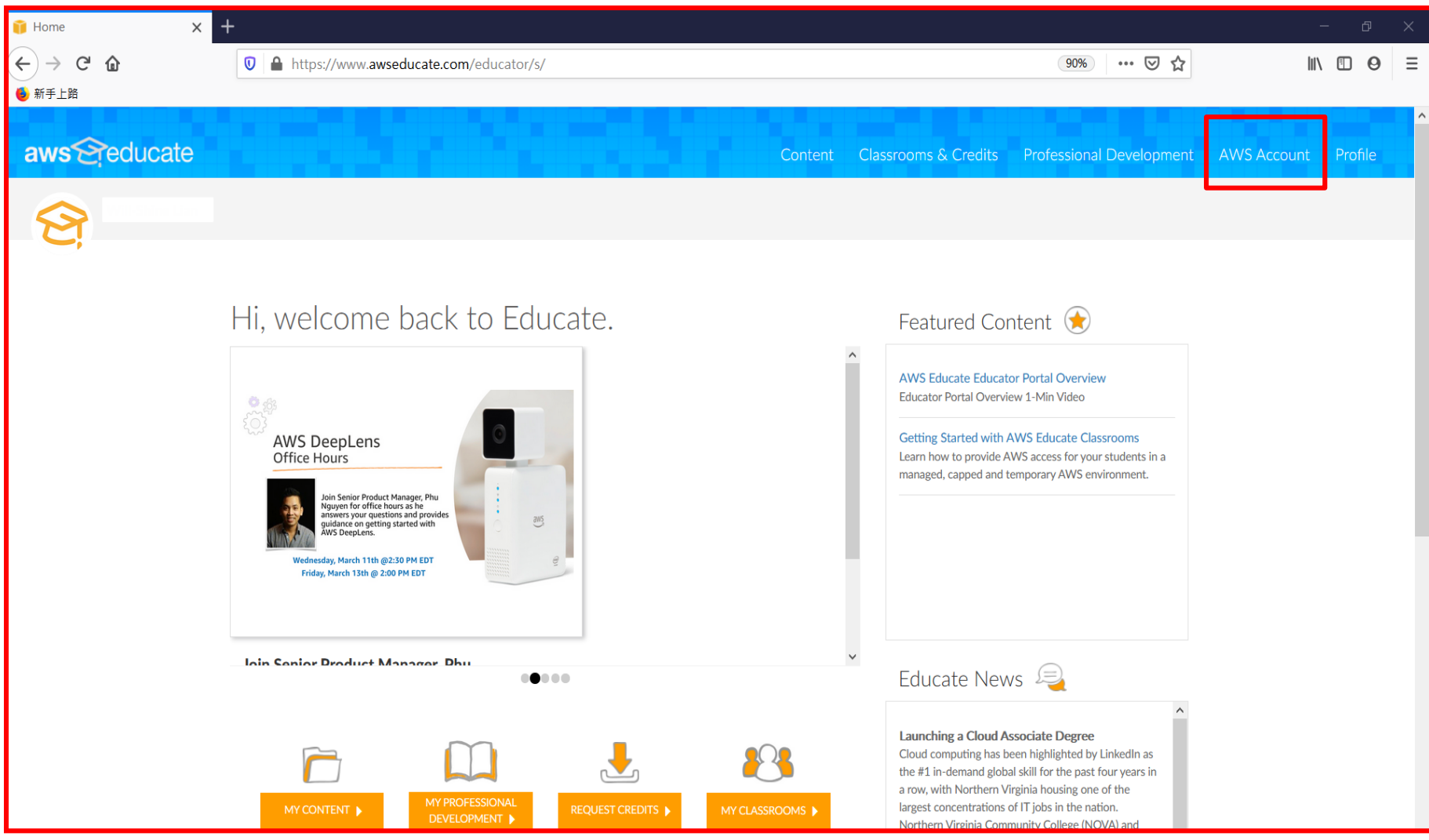

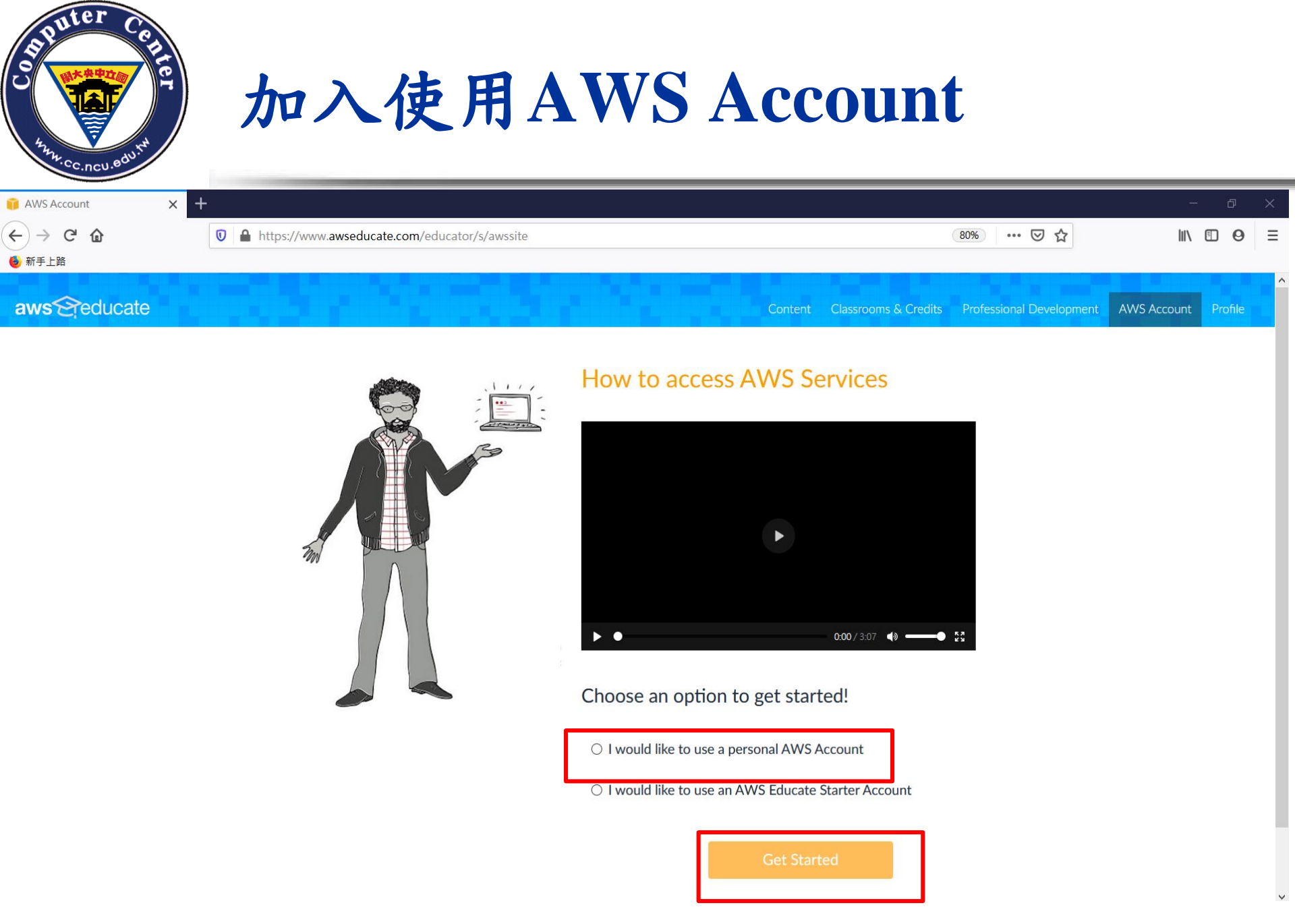

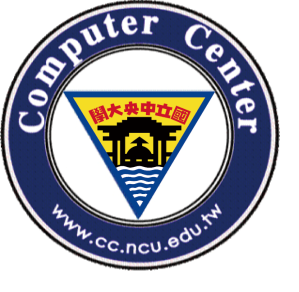

# 輸入12位數字的AWS Account ID

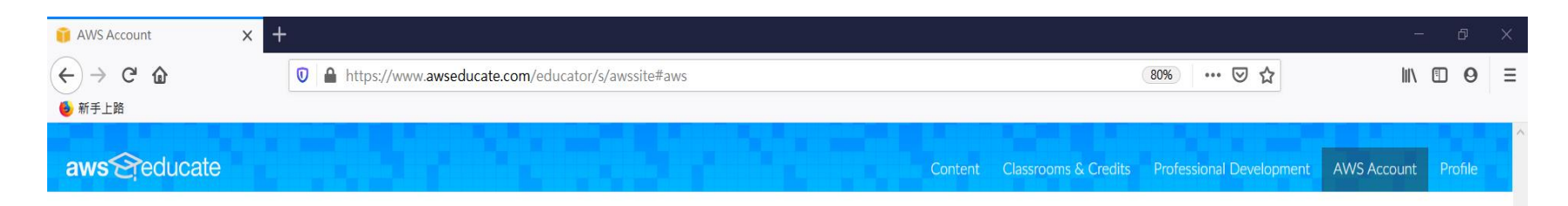

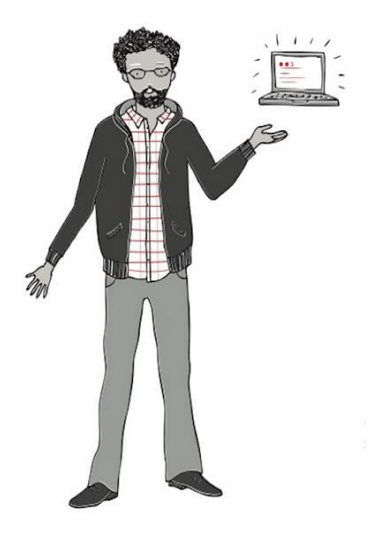

## I want to use my own AWS Account

If you have your own AWS ID and would like to receive an AWS Promotional Credit that you can redeem directly into your account, enter it below.

Click here for help finding your AWS Account ID.

Don't have an AWS ID yet? Create one now!

#### Enter your AWS Account ID.

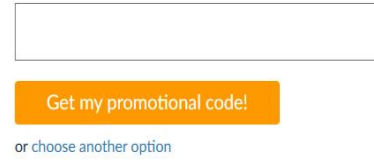

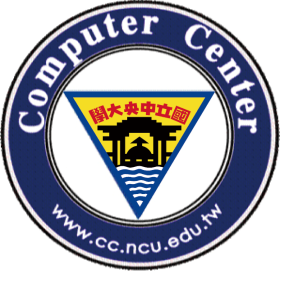

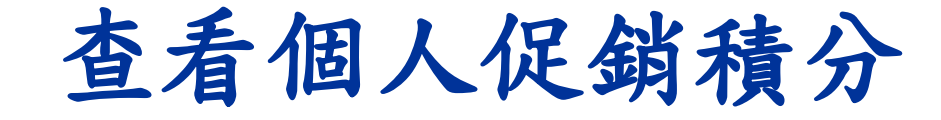

111

Content Classrooms & Credits Professional Development

Go to My AWS Account

# **AWS Account**

Use your AWS Account to access the AWS Console and resources, and start building in the cloud!

Show my AWS Promotional Credit

Learn how to redeem your AWS Promotional credit code

Visit https://aws.amazon.com/awscredits/

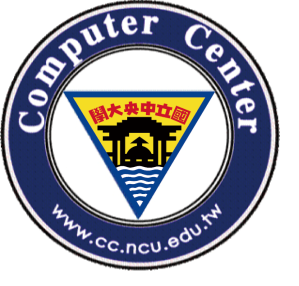

Content Classrooms & Credits Professional Development

×

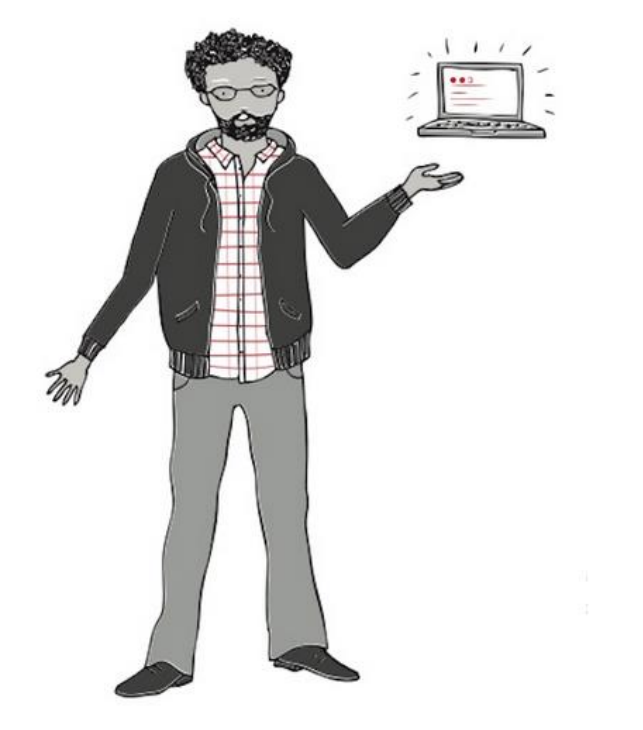

Go to My AWS Account

# **AWS Account**

Use your AWS Account to access the AWS Console and resources, and start building in the cloud!

AWS Promotional Credit Code Amount (US) Date Assigned PC1 \$200.00 March 12, 2020

Learn how to redeem your AWS Promotional credit code

Visit https://aws.amazon.com/awscredits/